Ecole préparatoire El Ahd ElJadid Smar Matière : Informatique **Enseignante :** Ben Abderrahmen Dhahbia **Année :** 2013/2014 **Classe :** 8<sup>ème</sup> B 1

# **DEVOIR DE CONTROLE N° 2**

Durée : 1heure

**Coefficient**:1

Note

...../ 20

# Partie théorique : (10 points)

# **Exercice 1** (2 *points*) : Mettre une croix devant la proposition correcte :

Nom et prénom : .....

Microsoft Office Power Point 2003 est un logiciel :

- ✓ de traitement de son.
- $\checkmark$  de traitement de texte.
- $\checkmark$  de présentation multimédia.  $\square$

Diaporama est :

- ✓ Un mode de travail en Power Point.
- ✓ Un type d'image qu'on peut insérée.
- $\checkmark$  Une mise en forme appliquée à un texte.  $\square$

Une barre de titre permet :

- ✓ d'ajouter une nouvelle diapositive.
- $\checkmark$  de basculer entre les différents modes de travail.  $\square$
- ✓ d'indiquer le nom d'un document Power.

# Exercice 2 : (4 points)

# Ecris Vrai devant les propositions vraies et Faux devant les propositions fausses :

- ◆ La mise en forme est limitée à Word et n'est pas applicable en Power.....
- ✤ Pour créer une présentation animée, on utilise Word.....
- Les pages d'un document Power sont appelées des diapositives.....
- ◆ Une diapositive ne peut contenir que des images.....

#### Exercice N°3: (4points)

**Relier par une flèche :** 

#### La barre

Fenêtre des diapositives

Barre des menus

Barre de dessin

Barre des modes de travail

#### son rôle

utilisée pour sélectionner des commandes.

permet de dessiner des figures.

Affiche la liste des diapositives.

basculer d'un mode à un autre

### **Partie Pratique : (10 points)**

- 1- Lancer le logiciel de Présentation Power Point 2003.(1pt)
- 2- Ecrire dans la première zone de texte « mon nom est ..... mon prénom est ..... » . (1pt)
- 3- Ecrire dans la deuxième zone de texte « devoir de contrôle informatique » . (1pt)
- 4- Appliquer un modèle de conception pour votre présentation.(2pts)
- 5- Ajouter une deuxième diapositive vide et insérer un son de votre choix. (2pts)
- 6- Ajouter une troisième diapositive vide et insérer une image clipart. (2pts)
- 7- Enregistrer votre travail dans votre dossier sous (D :) sous votre nom. (1pts)

# Bonne chance